## **Oracle® Universal Records Management**

Oracle Universal Records Manager Adapter for FileSystem Administration Guide

May 2008

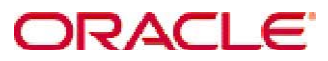

Universal Records Manager Adapter for FileSystem Administration Guide, Copyright © 2008, Oracle. All rights reserved.

| 1 | ADM   | IINISTRATION OVERVIEW                                  | 3 |
|---|-------|--------------------------------------------------------|---|
|   | 1.1   | OVERVIEW                                               | 3 |
|   | 1.2   | ABOUT THE GUIDE                                        | 4 |
|   | 1.2.1 | Audience                                               | 4 |
|   | 1.2.2 | Conventions                                            | 4 |
| 2 | FUN   | CTIONAL OVERVIEW                                       | 5 |
|   | 2.1   | ADAPTER INITIATION AND CONFIGURATION                   | 5 |
|   | 2.2   | Adapter Behavior                                       | 5 |
|   | 2.2.1 | Self description:                                      | 5 |
|   | 2.2.2 | Document declaration                                   | 5 |
|   | 2.2.3 | Retention management on selected files                 | 5 |
|   | 2.2.4 | Record management on selected files                    | 5 |
|   | 2.2.5 | Document freezing                                      | 6 |
|   | 2.2.6 | Document Archive                                       | 6 |
|   | 2.2.7 | Document Deletion                                      | 6 |
| 3 | DET   | AILED DESCRIPTION                                      | 7 |
|   | 3.1   | CONFIGURING THE ADAPTER THROUGH ADMINISTRATION SCREENS | 7 |
| 4 | SOU   | RCES CREATED THROUGH ADMINISTRATION AS VIEWED FROM URM | 1 |
| 5 | ORA   | CLE SECURE ENTERPRISE SEARCH (OSES)                    | 4 |
|   | 5.1   | SETTINGS FOR REMOTE SYSTEM CRAWLING:                   | 4 |
|   | 5.2   | CREATION OF SOURCES AND SOURCE GROUPS:                 | 9 |

# **1** Administration Overview

## 1.1 Overview

This section contains the following topics:

• About This Guide

Oracle Universal Records Manager Adapter for FileSystem Administration Guide

## **1.2** About the guide

This guide provides instructions on how to use the FileSystem Adapter on a computer running either on Microsoft Windows or Linux.

**Note:** The information contained in this document is subject to change as the product technology evolves and as hardware, operating systems, and third-party software are created and modified.

### 1.2.1 Audience

This guide is intended for those users who will be running the adapter to crawl documents and apply dispositions to them. This gives a step by step procedure on how to run the adapter.

### 1.2.2 Conventions

The following conventions are used throughout this guide:

- Forward slashes (/) are used to separate parts of an Internet address. For example, <a href="http://www.oracle.com/en/index.htm">http://www.oracle.com/en/index.htm</a>. A forward slash might or might not appear at the end of an Internet address.
- Backward slashes (\) are used to separate the levels in a path to a Windows server, directory, or file. For example, C:\stellent\idcm1\. A backward slash will always appear after the end of a Windows server, directory, or file path.
- Forward slashes (/) are also used to separate the levels in a path to a UNIX server, directory, or file. For example, /usr/stellent/idcm1.
- File names and file paths within text are indicated by the following convention: <*filename*> file in the <*path\_to\_directory*> directory.
- Notes, technical tips, important notices, and cautions use these conventions:

## 2 Functional Overview

The whole functionality of the Adapter is segregated into the following modules:

- Adapter Initiation and Configuration
- Adapter Behavior

## 2.1 Adapter Initiation and Configuration

The Adapter provides a class which will act as the entry point to start its execution. In the Adapter initiation, Adapter and Adapter Engine are instantiated and a listener is added to the Adapter Engine for listening to the Events. Finally, the Adapter is activated to allow the communication between URM and FileSystem repository. The adapter configuration involves details about adapter implementations which enable it to customize its internal behavior to appropriately host the adapter. It describes the capabilities of the adapter as well as how each capability setting alters the framework's internal behavior.

## 2.2 Adapter Behavior

The FSAdapter.jar file contains the FileSystem adapter functionality. It provides various classes (which extend from the generic adapter implementations) that will implement the various tasks like Document declaration, retention and record management. These tasks are carried out at the URM end and this FileSystem adapter serves as the bridge between the URM and the FileSystem conveying to FileSystem the actions performed on the documents at the URM end.

The FileSystem Adapter will be able to perform the following functions:

- **2.2.1 Self description:** The adapter supplies several classes to be used by Administration Utility. These classes define what metadata (names, data types, etc.) the adapter can supply to the Oracle Universal Records Management application, define windows controls for use in search creation, and define fields that can be searched.
- **2.2.2 Document declaration:** The Adapter supplies functionality to evaluate searching expressions, and use the results to get a list of documents and their metadata for submittal to the Oracle Universal Records Management application.
- **2.2.3 Retention management on selected files:** Retention management is performed by collecting metadata belonging to the selected file and sending it to the Oracle Universal Records Management application. When the retention period has expired, the adapter will perform the appropriate disposition action (archive or delete) against the file.
- **2.2.4 Record management on selected files:** Record management ensures that a file cannot be modified or deleted from the FileSystem repository if it is checked into the URM as a record. All such records then become uneditable from the FileSystem end.

- **2.2.5 Document freezing:** A litigation freeze issued from the Oracle Universal Records Management application causes the adapter to freeze the document. This document is then uneditable.
- **2.2.6 Document Archive:** Following an archive disposition issued by the Oracle Universal Records Management application, the adapter creates a copy of the original content, and tells the adapter framework the location of the copy. When the framework is finished processing the archiving, it will inform the adapter, and the adapter will delete the copy.
- **2.2.7 Document Deletion:** Following a delete disposition issued by the Oracle Universal Records Management application, the adapter deletes the original content.

## **3** Detailed Description

This section describes the procedure for configuring the administration.jar and running the FSAdapter.jar file.

## 3.1 Configuring the Adapter through Administration screens

Before starting the FileSystem Adapter, it needs to be configured through the administration screens. The steps to execute administration.jar file are as follows:

1. Open the command prompt either by

Start →run→ type "cmd" in run window. Or by Start→programs→accessories→command prompt.

2. Change the path in command prompt to the directory where administration.jar file is located. (e.g. the path of administration.jar file is D:\FileSystem Adapter) Execute the command java –jar administration.jar on command prompt to run the jar file.

| 🔤 C:\WINDOWS\system32\cmd.exe - java -jar administration.jar | - 🗆 ×    |
|--------------------------------------------------------------|----------|
| D:\FileSystem\FS_ADP>java -jar administration.jar            | <u> </u> |
|                                                              |          |
|                                                              |          |
|                                                              |          |
|                                                              |          |
|                                                              |          |
|                                                              |          |
|                                                              |          |
|                                                              |          |
|                                                              |          |
|                                                              |          |
|                                                              | -        |

3. Then the executable administration.jar file is started as shown below.

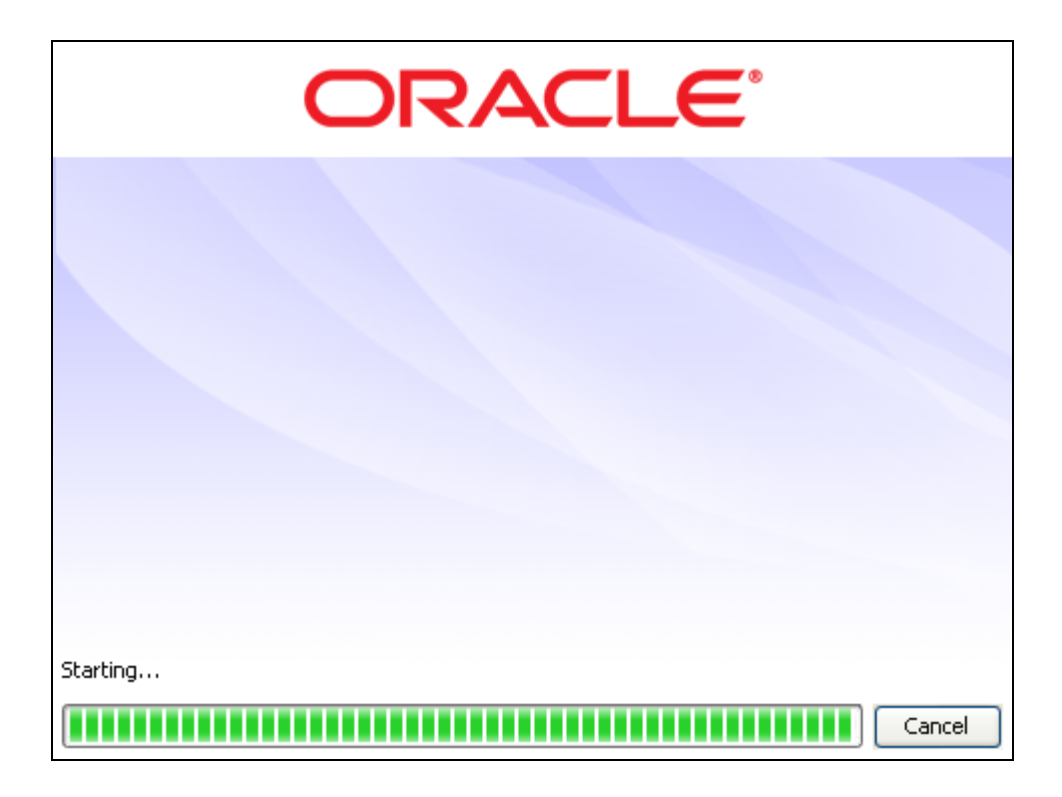

**4.** A new window Administration-Oracle URM Adapter for FileSystem will open. Here the URM and its database configuration details need to be provided. Once provided these details are saved by the Adapter for further reference.

| Administration - Ora              | racle URM Adapter for File Systems | _ 7 🗙 |
|-----------------------------------|------------------------------------|-------|
| Eile Edit Help                    |                                    |       |
| -Configuration                    | LIRM Configuration                 |       |
| Connection                        | User ID                            |       |
| URM Sources                       | Password                           |       |
| Search Creation<br>Search Mapping | URL                                |       |
| Advanced                          | Database Configuration             |       |
| Search Preview                    | User ID                            |       |
| Status                            | Password                           |       |
| Log viewei                        | Driver                             | ~     |
|                                   | Connection                         |       |
|                                   | Connection Pool                    |       |
|                                   | Connections 5                      |       |
|                                   | Growable                           |       |
|                                   |                                    |       |
|                                   |                                    |       |
|                                   |                                    |       |
|                                   |                                    |       |
|                                   |                                    |       |
|                                   |                                    |       |
|                                   |                                    |       |
|                                   |                                    |       |
|                                   |                                    |       |
|                                   |                                    |       |
|                                   |                                    |       |
|                                   |                                    |       |
|                                   |                                    |       |
|                                   |                                    |       |
|                                   |                                    |       |
|                                   |                                    |       |
|                                   |                                    |       |
|                                   |                                    |       |

- 5. Fill the following details in Connection screen and click "save" option of file menu.
  - URM Configuration
    - a) Userid
    - b) Password
    - c) URL (e.g.: http:// <hostname>/idc/idcplg)
  - Database Configuration
    - a) Userid
    - b) Password
    - c) Driver
    - d) Connection
    - Connection Pool
    - a) Connection
  - Growable This needs to be checked.

| 🗖 Administration - Ora            | acle URM Adapter for File Systems         | _ J X |
|-----------------------------------|-------------------------------------------|-------|
| <u>File E</u> dit <u>H</u> elp    |                                           |       |
|                                   | LIRM Configuration                        |       |
| Connection                        | User ID sysadmin                          |       |
|                                   | Password ***                              |       |
| Search Creation<br>Search Mapping | URL http://10.113.49.152/idc/idcplg       |       |
| Advanced                          | Database Configuration                    |       |
| Search Preview                    | e URM Adapter for File Systems            |       |
| Status                            | Password ******                           |       |
| Log Viewer                        | Driver Oracle                             | ~     |
|                                   | Connection Oracle<br>Microsoft SQL Server |       |
|                                   | Connection Pool                           |       |
|                                   | Connections 5                             |       |
|                                   | Growable 🗸                                |       |
|                                   |                                           |       |
|                                   |                                           |       |
|                                   |                                           |       |
|                                   |                                           |       |
|                                   |                                           |       |
|                                   |                                           |       |
|                                   |                                           |       |
|                                   |                                           |       |
|                                   |                                           |       |
|                                   |                                           |       |
|                                   |                                           |       |
|                                   |                                           |       |
|                                   |                                           |       |
|                                   |                                           |       |
|                                   |                                           |       |
|                                   |                                           |       |
| Connection - Saved current va     | alues                                     |       |

| 😑 Administration - Orac    | te URM Ada   | pter for File Systems                     | _ = X |
|----------------------------|--------------|-------------------------------------------|-------|
| File Edit Help             |              |                                           |       |
| Save Ctrl+S                | URM Configu  | ration                                    |       |
| Save All                   | User ID      | sysadmin                                  |       |
| Exit                       | Password     | ***                                       |       |
| Search Creation            | URL          | http://10.113.49.152/idc/idcplg           |       |
| Search Mapping<br>Advanced | Detekses Ge  | - One - Mar                               |       |
| Error Management           | Licor ID     | auton                                     |       |
| Search Preview             | Deserved     | 393denii                                  |       |
| Log Viewer                 | Password     |                                           |       |
|                            | Driver       | Oracle                                    | ×     |
|                            | Connection   | jdbc:oracle:thin:@10.113.49.152:1521:ORCL |       |
|                            | Connection P | 00                                        |       |
|                            | Connections  | 5                                         |       |
|                            | Growable 🔽   |                                           |       |
|                            |              |                                           |       |
|                            |              |                                           |       |
|                            |              |                                           |       |
|                            |              |                                           |       |
|                            |              |                                           |       |
|                            |              |                                           |       |
|                            |              |                                           |       |
|                            |              |                                           |       |
|                            |              |                                           |       |
|                            |              |                                           |       |
|                            |              |                                           |       |
|                            |              |                                           |       |
|                            |              |                                           |       |
|                            |              |                                           |       |
|                            |              |                                           |       |
|                            |              |                                           |       |
|                            |              |                                           |       |
|                            |              |                                           |       |

- 6. The next screen shows the FileSystem Database connection details. Fill the following details and click "save" option of file menu.FileSystem UserID

  - FileSystem Password •
  - URL •

Oracle Universal Records Manager Adapter for FileSystem Administration Guide

**URL** Mappings allows the user to map a remote network path to a local path:

7. Create new Source by Clicking on the URM Sources.

| Administration - Oracle URM Ad                                                                                                    | apter for File Systems |     | _ 2 🛛 |
|----------------------------------------------------------------------------------------------------|------------------------|-----|-------|
| <u>File E</u> dit <u>H</u> elp                                                                                                    |                        |     |       |
| Administration - Oracle URM Ad<br>Ele Edit Help      Configuration     Connection     File System     URM Sources     Search Creation     Search Mapping     Advanced     Error Management     Search Preview     Status     Log Viewer | apter for File Systems | New |       |
|                                                                                                    |                        |     |       |

Clicking on the <new> button a new window "Create new URM Source" will open. Users have to enter valid Name, Caption, and Table name and select the FileSystem repository for which datasource is to be created. Then click <next> button.

| Nam<br>Tab | ne             | Caption |                |
|------------|----------------|---------|----------------|
| Tab        |                | aapaan  |                |
|            | le             |         |                |
| Repositor  | ry File System | ~       | Add Defaults 🔽 |
| epositor   | y Fields       |         |                |
| Туре       | Name           |         | Size           |
| Abc A      | uthor          |         | Unknown        |
| Abc D      | escription     |         | Unknown        |
| Abc La     | anguage        |         | Unknown        |
| 📰 La       | ast Modified   |         |                |
| Abc M      | lime Type      |         | Unknown        |
| Abc T      | itle           |         | Unknown        |
| Abc U      | IRL            |         | Unknown        |

| 🗢 Crea  | te new URM Source - Step 1 of 3: Source Informat | ion 🛛 🔀                     |
|---------|--------------------------------------------------|-----------------------------|
| Genera  |                                                  |                             |
| N       | ame TEST Capt                                    | ion TEST                    |
| Т       | able TESTT                                       |                             |
| Reposi  | ory File System                                  | ✓ Add Defaults ✓            |
| Reposit | ory Fields                                       |                             |
| Туре    | Name                                             | Size                        |
| Abc     | Author                                           | Unknown                     |
| Abc     | Description                                      | Unknown                     |
| Abc     | Language                                         | Unknown                     |
|         | Last Modified                                    |                             |
| Abc     | Mime Type                                        | Unknown                     |
| Abc     | Title                                            | Unknown                     |
| Abc     | URL                                              | Unknown                     |
|         |                                                  |                             |
|         |                                                  | < Back Next > Einish Cancel |

Enter Caption and map FileSystem Repository fields and URM fields. Right click on field Mapping window and select <add> button. Select any additional fields from the URM and map them to the FileSystem fields. E.g.: Select URM field as dDocType and map it to the corresponding FileSystem Repository field. Click <next>.

| Administration - 0 | racle URM Adapter for File Syst | tems                                |                        |         |   |
|--------------------|---------------------------------|-------------------------------------|------------------------|---------|---|
| File Edit Help     |                                 |                                     |                        |         |   |
| Configuration      | URM Source - Details            |                                     |                        | New     | ~ |
| URM Sources        | Create new URM Se               | ource - Step 2 of 3: Field Mappings |                        |         |   |
| Search Mapping     | Caption                         | File System Field                   | URM Field              |         |   |
| Advanced           | TITLE                           | URL                                 | dLongName<br>dDocTitle | ×.      |   |
| Search Preview     | IIILE                           | Title                               | ubounde                |         |   |
| Status             |                                 |                                     | Abc dDocAuthor         | 100     |   |
| LOG viewer         |                                 |                                     | Abc dDocName           | 200     |   |
|                    |                                 |                                     | Abc dDocPath           | Unknown |   |
|                    |                                 |                                     | Abc dDocType           | 100     |   |
|                    |                                 |                                     | Abc dExtObject lype    | 100     |   |
|                    |                                 |                                     | 123 dPermContainer     | 100     |   |
|                    |                                 |                                     | Abc dPermLocation      | 200     |   |
|                    |                                 |                                     | 123 dRootParentID      |         |   |
|                    |                                 |                                     | Abc dSecurityGroup     | 100     |   |
|                    |                                 |                                     | Abc dTextHashID        | 200     |   |
|                    |                                 |                                     | Abc yCategoryID        | 200     |   |
|                    |                                 |                                     |                        |         |   |
|                    |                                 |                                     |                        |         |   |
|                    |                                 |                                     | < Back Next > Finish   | Cancel  |   |
|                    |                                 |                                     |                        |         |   |
|                    |                                 |                                     |                        |         |   |
|                    |                                 |                                     |                        |         |   |
|                    |                                 |                                     |                        |         |   |
|                    |                                 |                                     |                        |         |   |
|                    |                                 |                                     |                        |         |   |
|                    |                                 |                                     |                        |         |   |
|                    |                                 |                                     |                        |         |   |

| URM Sources<br>Search Creation |                |                                      |                   |                                         |  |
|--------------------------------|----------------|--------------------------------------|-------------------|-----------------------------------------|--|
|                                | Create new URM | Source - Step 2 of 3: Field Mappings |                   |                                         |  |
| Search Mapping                 | Caption        | Hie System Heid                      | URM Heid          | V                                       |  |
| rror Management                | TITLE          | Title                                | dDocTitle         | 2 I I I I I I I I I I I I I I I I I I I |  |
| earch Preview                  | TITLE          | THU .                                |                   |                                         |  |
| tatus                          |                | Declaration Date                     |                   |                                         |  |
| og Viewer                      |                | Abc Literal Text                     |                   |                                         |  |
|                                |                | Abc Author                           | Unknown           |                                         |  |
|                                |                | (marine)                             | Unknown           |                                         |  |
|                                |                | Input                                | Unknown           |                                         |  |
|                                |                | Enter your literal text y            | aula              |                                         |  |
|                                |                |                                      | Unknown           |                                         |  |
|                                |                | ADACCI                               |                   |                                         |  |
|                                |                | OK Canc                              | el                |                                         |  |
|                                |                |                                      | -                 |                                         |  |
|                                |                | <u>L</u>                             |                   |                                         |  |
|                                |                |                                      |                   |                                         |  |
|                                |                |                                      |                   |                                         |  |
|                                |                |                                      |                   |                                         |  |
|                                |                |                                      |                   |                                         |  |
|                                |                |                                      |                   |                                         |  |
|                                |                |                                      |                   |                                         |  |
|                                |                |                                      |                   |                                         |  |
|                                |                |                                      | < Back Next > Fin | ish Cancel                              |  |
|                                |                |                                      |                   |                                         |  |
|                                |                |                                      |                   |                                         |  |
|                                |                |                                      |                   |                                         |  |
|                                |                |                                      |                   |                                         |  |
|                                |                |                                      |                   |                                         |  |
|                                |                |                                      |                   |                                         |  |
|                                |                |                                      |                   |                                         |  |
|                                |                |                                      |                   |                                         |  |

| 😑 Create new URM S | ource - Step 2 of 3: Field Mappings |                                     | ×        |
|--------------------|-------------------------------------|-------------------------------------|----------|
| Caption            | File System Field                   | URM Field                           |          |
|                    | URL                                 | dLongName                           | Ж        |
| TITLE              | Title                               | dDocTitle                           | *        |
| DOC                | "ADACCT"                            | dDocType                            | <b>S</b> |
|                    |                                     |                                     |          |
|                    |                                     |                                     |          |
|                    |                                     |                                     |          |
|                    |                                     | < <u>Back</u> <u>N</u> ext > Einish | Cancel   |

In the next screen make the last modified date as searchable by checking the Searchable checkbox. Click <finish>. Data source thus created will be visible in External Content of Oracle Content server.

| 🗖 Create new  | URM Source - S | itep 3 of 3: Custon | n Fields |                                                                                                    |          |                                                                                                    | × |
|---------------|----------------|---------------------|----------|----------------------------------------------------------------------------------------------------|----------|----------------------------------------------------------------------------------------------------|---|
| Name          | Caption        | Default Value       | Туре     | Enabled                                                                                                    | Required | Searchable                                                                                                    |   |
| Author        |                |                     | Memo     | Image: A start of the start of the start |          |                                                                                                    | Ø |
| Description   |                |                     | Memo     | Image: A start of the start of the start |          | Image: A start of the start of the start | Ø |
| Language      |                |                     | Memo     | Image: A start and a start a start |          | <b>~</b>                                                                                                    | ø |
| Last Modified |                |                     | Date     | Image: A start of the start of the start |          | <b>~</b>                                                                                                    | Ø |
| Mime Type     |                |                     | Memo     | Image: A start and a start a start |          | <b>V</b>                                                                                                    | Ø |
|               |                |                     |          |                                                                                                    |          |                                                                                                    |   |
|               |                |                     |          | < <u>B</u> ack <u>N</u> ext                                                                                                    | > Ein    | ish Cance                                                                                                    | : |

# 4 After clicking on finish:

|                  |                                                                             |                           |               |                              |                   |          |            | _  |
|------------------|-----------------------------------------------------------------------------|---------------------------|---------------|------------------------------|-------------------|----------|------------|----|
| Faic Helb        |                                                                             |                           |               |                              |                   |          |            |    |
| Configuration    |                                                                             |                           |               | ſ                            | New               | TEST     |            |    |
| Connection       | URM Source - Details                                                        |                           |               |                              |                   |          |            |    |
| - He System      | Caption: TEST Table                                                         | e: TESTT Repository: File | System        |                              |                   |          |            |    |
| Search Creation  | Field Mappings                                                              |                           |               |                              |                   |          |            |    |
| Search Mapping   | Caption                                                                     | Repository Fiel           | 4             | LIBM Field                   |                   |          |            | I. |
| Advanced         | Caption                                                                     | "ADACCT"                  |               | dDocType                     |                   |          |            | ì  |
| Frror Management | TITLE                                                                       | Title                     |               | dDocTitle                    |                   |          |            |    |
| earch Preview    |                                                                             | URL                       |               | dLongName                    |                   |          |            |    |
|                  |                                                                             |                           |               |                              |                   |          |            |    |
|                  |                                                                             |                           |               |                              |                   |          |            |    |
|                  |                                                                             |                           |               |                              |                   |          |            |    |
|                  | Custom Fields                                                               | Caption                   | Default Value | Tune                         | Enabled           | Penijed  | Searchable |    |
|                  | Custom Fields<br>Name                                                       | Caption                   | Default Value | Type                         | Enabled           | Required | Searchable |    |
|                  | Custom Fields<br>Name<br>Author<br>Description                              | Caption                   | Default Value | Type<br>Memo<br>Memo         | Enabled           | Required | Searchable |    |
|                  | Custom Fields<br>Name<br>Author<br>Description<br>Language                  | Caption                   | Default Value | Type<br>Memo<br>Memo         | Enabled           | Required | Searchable |    |
|                  | Custom Fields<br>Name<br>Author<br>Description<br>Language<br>Last Modified | Caption                   | Default Value | Type<br>Memo<br>Memo<br>Date | Enabled<br>V<br>V | Required | Searchable |    |

8. Click on the Search creation in Configuration tray. Clicking on <new> button, a new window "Create New Search" will open. The new search name should be entered in Name Text field and the repository type chosen from the drop down before clicking Ok.

Note: It is assumed that all the steps mentioned below in the point 5 have been followed.

| Ele Edit Lielo                                                                                                    |
|----------------------------------------------------------------------------------------------------|
| Configuration Connection Connect |
|                                                                                                    |

**9.** After clicking on new:

| Create Ne  | w Search    |           |
|------------|-------------|-----------|
| Name       | newsearch   |           |
| Repository | File System | ×         |
|            |             | OK Cancel |

10. Select the search targets from FileSystem Repository Cabinets/Folders. Right Click in the search equation screen and select "Add Terms" to enable the "Search Equation Fields". Define the search equation using the fields provided in the "Edit Entry" box and then click on <Apply> button. After entering all entries save the contents by clicking on "save" option of file menu. New search name will be stored in dropdown list in search creation page.

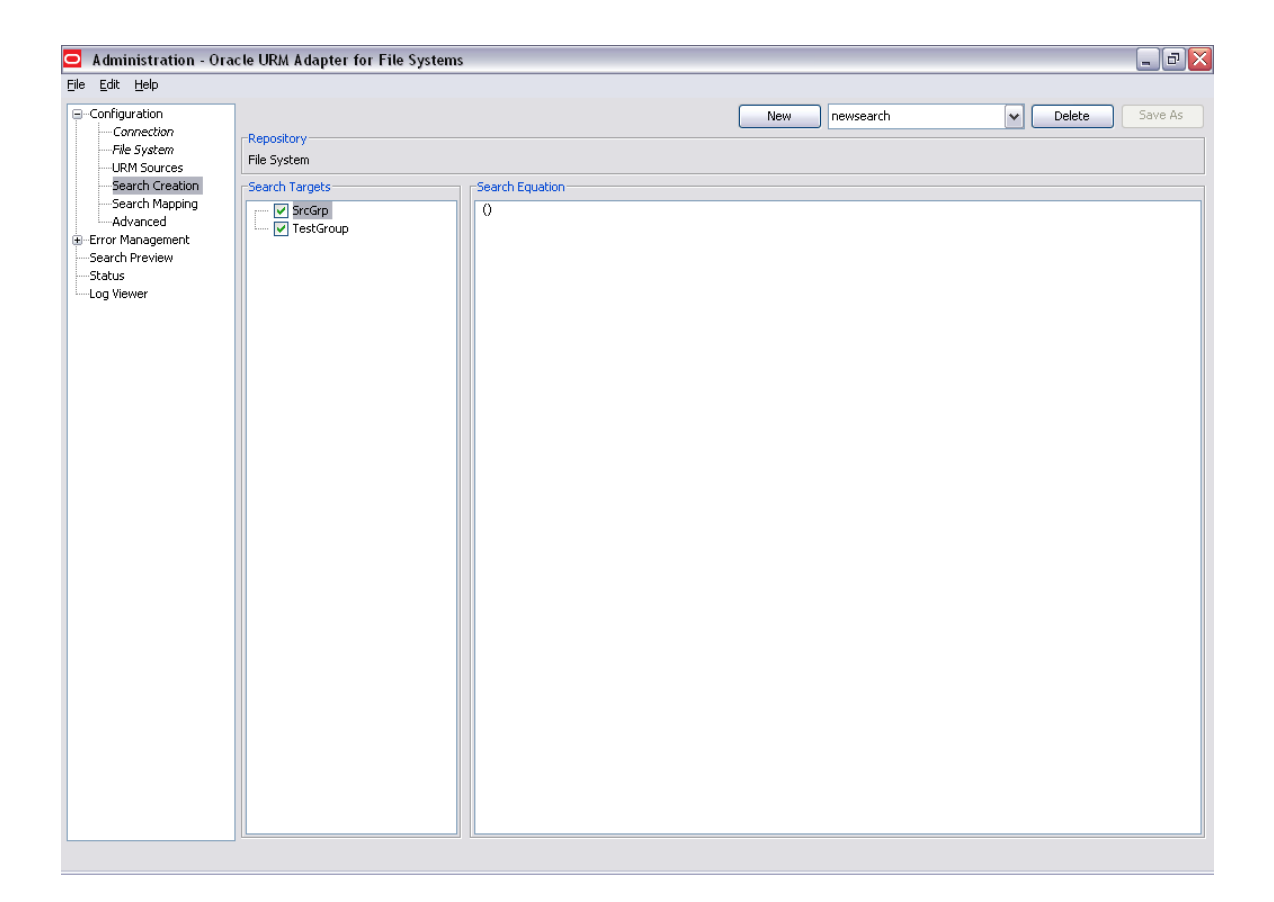

Right click on the braces and click on either 'add group' or 'add term'. Then in the 'Edit Entry' box (at the bottom) fill in the appropriate values.

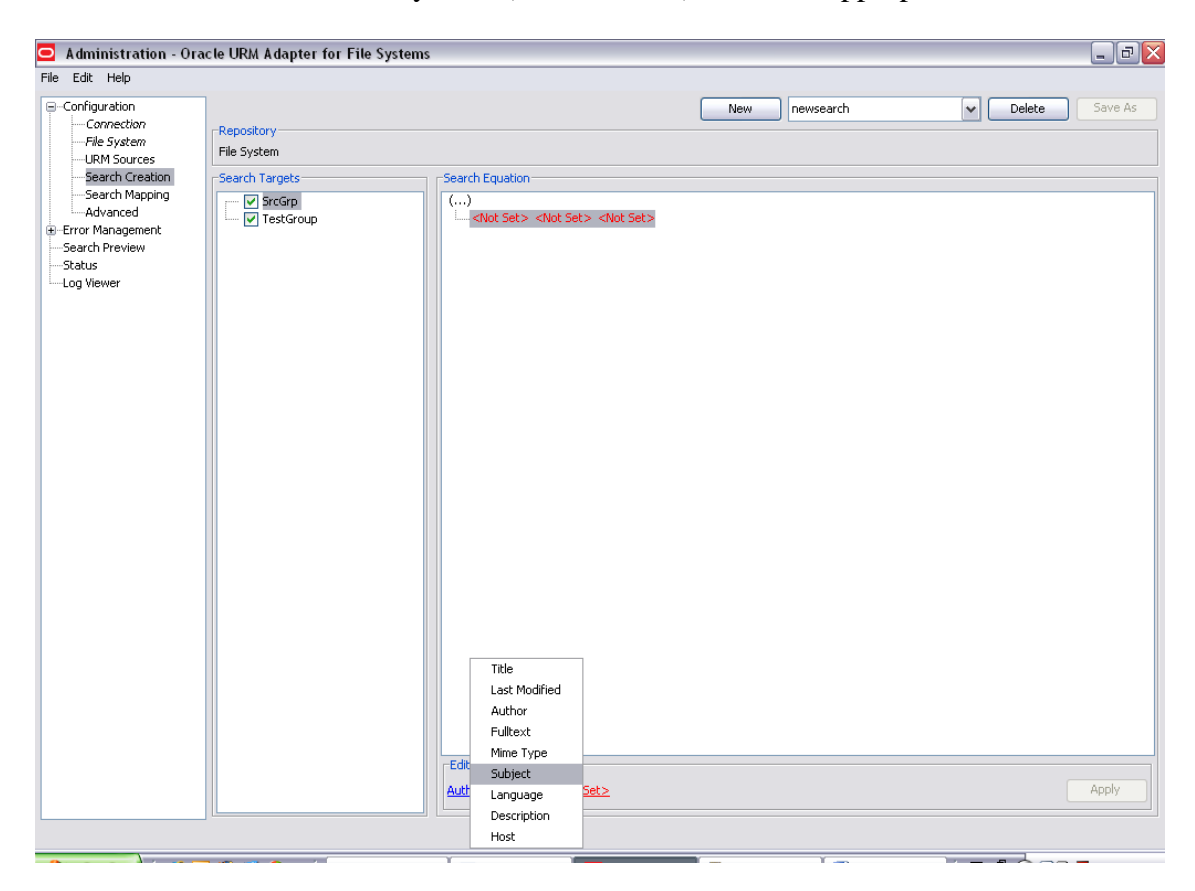

 $\clubsuit$  Set the values and click on apply

| 😑 Administration - Ora         | cle URM Adapter for File Systems |                                         |     |           |                |
|--------------------------------|----------------------------------|-----------------------------------------|-----|-----------|----------------|
| <u>File E</u> dit <u>H</u> elp |                                  |                                         |     |           |                |
| Configuration                  |                                  |                                         | New | newsearch | Delete Save As |
| Connection<br>File System      | Repository                       |                                         |     |           |                |
| URM Sources                    | File System                      |                                         |     |           |                |
| Search Creation                | Search Targets                   | Search Equation                         |     |           |                |
| Advanced                       | SrcGrp                           | ()<br>Author is equal to "poulomi.dhar" |     |           |                |
| Error Management               | V researcep                      | matrix is equal to performance          |     |           |                |
| Status                         |                                  |                                         |     |           |                |
| Log Viewer                     |                                  |                                         |     |           |                |
|                                |                                  |                                         |     |           |                |
|                                |                                  |                                         |     |           |                |
|                                |                                  |                                         |     |           |                |
|                                |                                  |                                         |     |           |                |
|                                |                                  |                                         |     |           |                |
|                                |                                  |                                         |     |           |                |
|                                |                                  |                                         |     |           |                |
|                                |                                  |                                         |     |           |                |
|                                |                                  |                                         |     |           |                |
|                                |                                  |                                         |     |           |                |
|                                |                                  |                                         |     |           |                |
|                                |                                  |                                         |     |           |                |
|                                |                                  |                                         |     |           |                |
|                                |                                  |                                         |     |           |                |
|                                |                                  |                                         |     |           |                |
|                                |                                  |                                         |     |           |                |
|                                |                                  |                                         |     |           |                |
|                                |                                  |                                         |     |           |                |
|                                |                                  | -Edit Fotry-                            |     |           |                |
|                                |                                  | Author is equal to "peulersi dhar"      |     |           | 0 pply         |
|                                |                                  |                                         |     |           | Арру           |
|                                |                                  |                                         |     |           |                |

**11.** Click on the Search Mapping of Configuration tray. Select the search name from "Filter by" drop down list. Select URM source, Retention Category for a search. Save all the changes by clicking on <save> option of file menu.

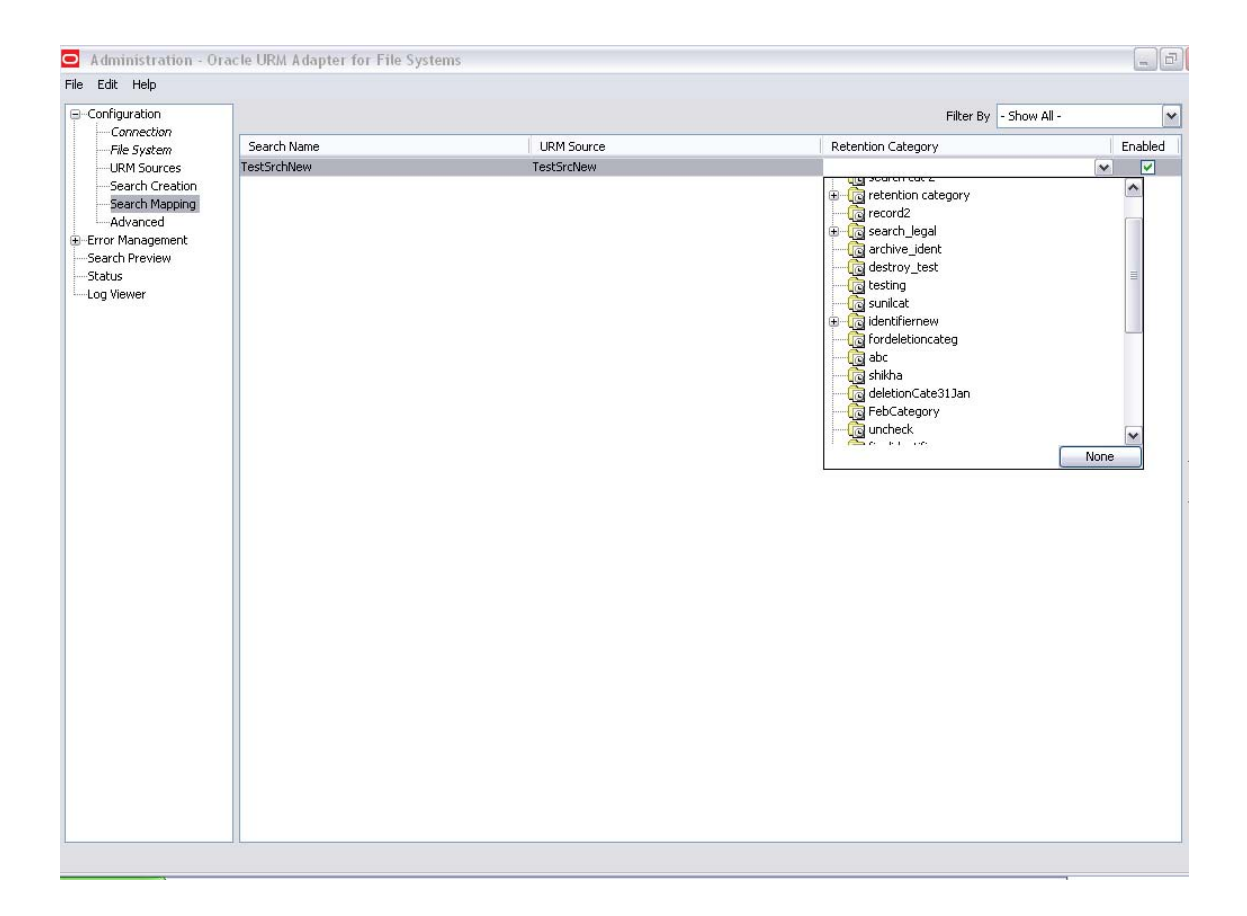

**12.** Enter data in declaration settings of the advanced screen, new content declarations (for forward search) and historical content declarations (for backward search). Also provide name for the adapter along with the ports and working directory information. Please note that the historical search runs backward in time starting from the Last processed date to the Cut off Date (Cut off Date should be any day before the Last Processed Date).

| Administration - Oracle URM Adapter for File Systems                                                                                                    | Z |
|----------------------------------------------------------------------------------------------------|---|
| File Edit Help                                                                                                    |   |
| Ele Lot Elep         Configuration         Pile System         - Renorection         Search Mapping         - Maxmagement         Search Preview         Status         Log Wewer         Historical Content Declarations         Window 12:00:00 AM         Interval         Imagement         Search Preview         Status         Log Wewer           Historical Content Declarations           Interval           Window 12:00:00 AM           Interval           Historical Content Declarations           Historical Content Declarations           Historical Content Declarations           Historical Content Declarations           Historical Content Declarations           Historical Content Declarations           Historical Content Declarations           Historical Content Declarations           Interval           Window 12:00:01 AM           Remote Settings           Adapter Port           Adapter Port           Miscellaneous Settings </td <td></td> |   |
|                                                                                                    |   |

**13.** Before the search preview can be seen the FSAdapter.jar file needs to be run. Open a second command prompt window by either of the two ways below:

Start →run→ type "cmd" in run window. Or by Start→programs→accessories→command prompt. 14. Now navigate to the directory where FSAdapter.jar file is located. (e.g. the path of FSAdapter.jar file is C:\FileSystem Adapter). Then execute the command java –jar FSAdapter.jar on command prompt to run the adapter jar file. This will initialize the adapter framework.

C:\WINDOWS\system32\cmd.exe - java -jar FSAdapter.jar
 C:\WINDOWS\system32\cmd.exe - java -jar FSAdapter.jar
 C:\Documents and Settings\sonu.singh>d:
 D:\>cd D:\FileSystem\FS\_ADP
 D:\FileSystem\FS\_ADP>java -jar FSAdapter.jar
 The framework has initialized. The adapter is now running.
 Press enter to terminate...

**15.** After clicking on Error Management, we get both Declaration errors and Disposition errors:

| 互 Administration - Ora                                                                                                    | acle URM Ada       | pter for File S       | ystems                   |                            |                                   |                        |                                                                 | _ 7 🗙            |
|----------------------------------------------------------------------------------------------------|--------------------|-----------------------|--------------------------|----------------------------|-----------------------------------|------------------------|-----------------------------------------------------------------|------------------|
| <u>File E</u> dit <u>H</u> elp                                                                                                    |                    |                       |                          |                            |                                   |                        |                                                                 |                  |
| Configuration                                                                                                    | Date<br>Mar 31, 20 | ., Search Pass<br>211 | URM Source<br>TestSrcNew | Search Name<br>TestSrchNew | Metadata<br><metadata></metadata> | <url>C:/Doc/Doc1</url> | Error<br>Internal item 'C:/Doc/Doc1.doc' already exists for sou | rce 'TestSrcNew' |
| Connection<br>File System<br>URN Sources<br>Search Creation<br>Search Mapping<br>Advanced<br>Error Management<br>Declaration Errors<br>Disposition Errors<br>Search Preview<br>Status<br>Log Viewer | Mar 31, 20         | 211                   | TestSrcNew               | TestSrchNew                | <pre></pre> (Metadata>)           | <url>C:/Doc/Doc1</url> | Internal item 'C:/Doc/DocI.doc' already exists for sou          | rce 'TestSrcNew' |
|                                                                                                    |                    |                       |                          |                            |                                   |                        |                                                                 |                  |
|                                                                                                    |                    |                       |                          |                            |                                   |                        |                                                                 |                  |
|                                                                                                    |                    |                       |                          |                            |                                   |                        |                                                                 |                  |
|                                                                                                    | Refresh            | ]                     |                          |                            |                                   |                        |                                                                 | Clear            |

Oracle Universal Records Manager Adapter for FileSystem Administration Guide

| 🧧 Administration - Ora         | acle URM Adapt   | ter for File Systems            |                  |                                                                                    |
|--------------------------------|------------------|---------------------------------|------------------|------------------------------------------------------------------------------------|
| <u>File E</u> dit <u>H</u> elp |                  |                                 |                  |                                                                                    |
| - Configuration                | Date             | ., Unique ID                    | Disposition Type | Error                                                                              |
| Connection<br>File System      | Mar 31, 2008 4:3 | 5:14 PM 0 //10.113.56.51/Docs/D | oc13.doc Freeze  | Source TestSrcNew - Document //10.113.56.51/Docs/Doc13.doc not successfully frozen |
| URM Sources                    |                  |                                 |                  |                                                                                    |
| Search Creation                |                  |                                 |                  |                                                                                    |
| Search Mapping<br>             |                  |                                 |                  |                                                                                    |
| Error Management               |                  |                                 |                  |                                                                                    |
| Declaration Errors             |                  |                                 |                  |                                                                                    |
| Search Preview                 |                  |                                 |                  |                                                                                    |
| Status                         |                  |                                 |                  |                                                                                    |
| Log Viewer                     |                  |                                 |                  |                                                                                    |
|                                |                  |                                 |                  |                                                                                    |
|                                |                  |                                 |                  |                                                                                    |
|                                |                  |                                 |                  |                                                                                    |
|                                |                  |                                 |                  |                                                                                    |
|                                |                  |                                 |                  |                                                                                    |
|                                |                  |                                 |                  |                                                                                    |
|                                |                  |                                 |                  |                                                                                    |
|                                |                  |                                 |                  |                                                                                    |
|                                |                  |                                 |                  |                                                                                    |
|                                |                  |                                 |                  |                                                                                    |
|                                |                  |                                 |                  |                                                                                    |
|                                |                  |                                 |                  |                                                                                    |
|                                |                  |                                 |                  |                                                                                    |
|                                |                  |                                 |                  |                                                                                    |
|                                |                  |                                 |                  |                                                                                    |
|                                |                  |                                 |                  |                                                                                    |
|                                |                  |                                 |                  |                                                                                    |
|                                |                  |                                 |                  |                                                                                    |
|                                |                  |                                 |                  |                                                                                    |
|                                | Refresh          |                                 |                  | Clear                                                                              |
|                                |                  |                                 |                  |                                                                                    |

**16.** Search results based on new search (created previously) should be visible in search preview screen. In the search preview screen select the appropriate search that needs to be run and set the time window. Now click on search and all the documents satisfying the search criteria get crawled. The details of all these searched documents are shown in the lower right hand side pane.

| 🖸 Administration - Ora                                                                                        | acle URM Adapter for File Systems                                                                    | _ 7 🗙  |
|----------------------------------------------------------------------------------------------------|----------------------------------------------------------------------------------------------------|--------|
| <u>File E</u> dit <u>H</u> elp                                                                                |                                                                                                    |        |
| -Configuration -Connection -File System -URM Sources -Search Creation -Search Mapping                         | Search Values         From 3/31/08 4:22 PM *           Search newsearch         To 3/31/08 5:22 PM * | Search |
| Advanced     Error Management     Declaration Errors     Disposition Errors     Search Preview     Log Viewer |                                                                                                    |        |
|                                                                                                    |                                                                                                    |        |
|                                                                                                    |                                                                                                    |        |
|                                                                                                    |                                                                                                    |        |
|                                                                                                    |                                                                                                    |        |
|                                                                                                    | -Search Statistics                                                                                   |        |
|                                                                                                    | Showing results of Retrieval Time Search Time                                                        |        |
|                                                                                                    |                                                                                                    |        |

**17.** The status screen shows the status of Search, Disposition, Freeze and Thaw Statistics. Click refresh button to view latest statistics.

| Administration - Orac                                                                                                    | cle URM Adapter for File Syste                                     | ms               |       |            | _ 7 🗙 |
|----------------------------------------------------------------------------------------------------|--------------------------------------------------------------------|------------------|-------|------------|-------|
| <u>File E</u> dit <u>H</u> elp                                                                                                    |                                                                    |                  |       |            |       |
| ConfigurationConpection                                                                                                    | Adapter Status Process Status                                      |                  |       |            |       |
| Connection     Connection     C | Search Statistics Attempted Completed Failed Disportion Statistics | Search Name      | Count | URM Source | Count |
| Log Viewer                                                                                                    | Attempted                                                          |                  |       |            |       |
|                                                                                                    | Completed Failed                                                   | Disposition Type | Count | URM Source | Count |
|                                                                                                    | Freeze Statistics Attempted Completed Failed                       |                  |       |            |       |
|                                                                                                    |                                                                    | URM Source       | Count | URM Source | Count |
|                                                                                                    | Thaw Statistics Attempted Completed Failed                         |                  |       |            |       |
|                                                                                                    |                                                                    |                  |       | Refresh    | GC    |

# 4 Sources created through administration as viewed from URM

> The sources created above through administration file are seen in the external contents of the URM.

| 🚰 Home Page for sysadmin - Microso      | ft Internet Explorer                                                           | X                        |
|-----------------------------------------|--------------------------------------------------------------------------------|--------------------------|
| <u>Eile Edit View Favorites Tools</u>   | <u>H</u> elp                                                                   | A.                       |
| 🔇 Back 🝷 🕥 👻 👔 🐔 🔎 Se                   | arch 👷 Favorites 🕢 😥 + 🌭 🔟 + 🖵 📖                                               |                          |
| Address 🕘 http://10.113.56.153/idc/idcp | lg?IdcService=GET_DOC_PAGE&Action=GetTemplatePage&Page=HOME_PAGE&Auth=Internet | 💌 🎅 Go 🛛 Links 🌺         |
| ORACLE Content Se                       | erver 🔊                                                                        | Quick Search             |
| Home 🔻 Search 🕆 New Check In            | My Profile Help                                                                | Add To Favorites Refresh |
| My Content Server                       |                                                                                |                          |
| 🗄 Browse Content                        | Search sevensrc Items                                                          |                          |
| 🗄 Search                                |                                                                                | Central Catalog Search   |
| Content Management                      |                                                                                |                          |
| External Content                        | Title                                                                          |                          |
| - testRcd                               | Name                                                                           |                          |
| - FreezeTest                            | Record Filing Date From To                                                     |                          |
| DelRevisionOne                          |                                                                                |                          |
| thirtyeight                             |                                                                                |                          |
| - TestFive                              | Sort By: Name   Descending  Search                                             |                          |
| TestSix                                 |                                                                                |                          |
| TestSeven                               |                                                                                |                          |
| FortyOne                                |                                                                                |                          |
| - one                                   |                                                                                |                          |
| Fifty                                   |                                                                                |                          |
| FiftyTwo                                |                                                                                |                          |
| FiftyThree                              |                                                                                |                          |
|                                         |                                                                                |                          |
| - tensrc                                |                                                                                |                          |
|                                         |                                                                                |                          |
|                                         |                                                                                |                          |
| - fivesrc                               |                                                                                |                          |
| sixsrc                                  |                                                                                |                          |
| sevensrd                                |                                                                                |                          |
| FSSrcOne                                |                                                                                |                          |
| ± Administration                        |                                                                                | <b>T</b>                 |
| Attp://10.113.56.153/idc/idcplg?IdcServ | ice=ERM_HOME_PAGE_FORM&dSource=sevensrc                                        | 🔹 Internet               |

Next Click on the search button as shown in the screen below to list the documents that have been crawled through the search created in administration.

| 🗄 Home Forgettor systema – Merosoft Internet Explorer – 💦 🖂 🖂 🔀 |                                                                                      |            |  |  |  |  |  |
|-----------------------------------------------------------------|--------------------------------------------------------------------------------------|------------|--|--|--|--|--|
| Elie Edit Yew Favorites Tools Help 🥂                            |                                                                                      |            |  |  |  |  |  |
| 🔇 Back 👻 🌖 👻 🛃 🐔 🔎 Se                                           | earch 👷 Favorites 🕜 🖉 🕫 🖉 🛨 💭 👯                                                      |            |  |  |  |  |  |
| Address 🚵 http://10.113.56.153/idc/idcp                         | plg?ldcService=GET_DOC_PAGE&Action=GetTemplatePage&Page=+HOME_PAGE&Auth=Internet 🔽 🚦 | Go Links » |  |  |  |  |  |
| ORACLE <sup>®</sup> Content Se                                  | erver 🛛 🔁                                                                            | ick Search |  |  |  |  |  |
| Home 👻 Search 💌 New Check In                                    | My Profile Help Add To Favorite                                                      | s Refresh  |  |  |  |  |  |
| EMy Content Server                                              |                                                                                      |            |  |  |  |  |  |
| 🗄 Browse Content                                                | Search sevensity from s                                                              |            |  |  |  |  |  |
| E Content Management                                            |                                                                                      | arch       |  |  |  |  |  |
| External Content                                                | Title                                                                                |            |  |  |  |  |  |
|                                                                 | Name                                                                                 |            |  |  |  |  |  |
|                                                                 | Record Elize Data Lucas                                                              |            |  |  |  |  |  |
|                                                                 |                                                                                      |            |  |  |  |  |  |
| - thirtysight                                                   |                                                                                      |            |  |  |  |  |  |
| - TestRive                                                      | Sort By: Name 💽 Descanding 🔽 Search                                                  |            |  |  |  |  |  |
| - TestSix                                                       |                                                                                      |            |  |  |  |  |  |
| - TestSeven                                                     |                                                                                      |            |  |  |  |  |  |
| - FortyOne                                                      |                                                                                      |            |  |  |  |  |  |
|                                                                 |                                                                                      |            |  |  |  |  |  |
|                                                                 |                                                                                      |            |  |  |  |  |  |
|                                                                 |                                                                                      |            |  |  |  |  |  |
| - FityThree                                                     |                                                                                      |            |  |  |  |  |  |
| - sktyFive                                                      |                                                                                      |            |  |  |  |  |  |
| - tensrc                                                        |                                                                                      |            |  |  |  |  |  |
| - Seventy                                                       |                                                                                      |            |  |  |  |  |  |
| - SeventyOne                                                    |                                                                                      | - 1 .      |  |  |  |  |  |
|                                                                 |                                                                                      |            |  |  |  |  |  |
|                                                                 |                                                                                      |            |  |  |  |  |  |
| PSSrcOne 🗸                                                      |                                                                                      |            |  |  |  |  |  |
| • Administration                                                |                                                                                      | -1         |  |  |  |  |  |
| Ouerv:                                                          |                                                                                      |            |  |  |  |  |  |
|                                                                 | I I I I I I I I I I I I I I I I I I I                                                |            |  |  |  |  |  |

> The documents when listed are as shown below

| Home Page for sysadmin - Microsoft Internet Explorer                                                                                   |                          |                                    |                  |         |            |               |   |  |  |
|----------------------------------------------------------------------------------------------------|--------------------------|------------------------------------|------------------|---------|------------|---------------|---|--|--|
| Ele Edit Yiew Favorites Iools Help 🧗                                                                                                   |                          |                                    |                  |         |            |               |   |  |  |
| 😋 Back 🔹 💿 🕆 💌 😰 🐔 🔎 Search 👷 Favorites 🛷   💬 + 😓 🚧 🛨 🥌                                                                                |                          |                                    |                  |         |            |               |   |  |  |
| Agdress 🗃 http://10.113.56.153/idc/idcplg7ldcService=GET_DOC_PAGE&Action=GetTemplatePage&Page=HOME_PAGE&Auth=Internet 🗾 🎅 Go 🛛 Links 👌 |                          |                                    |                  |         |            |               |   |  |  |
| ORACLE Content Server                                                                                                    |                          |                                    |                  |         |            |               |   |  |  |
| Home v Search v New Check In My Profile Help Add To Favorites Refresh                                                                  |                          |                                    |                  |         |            |               |   |  |  |
| My Content Server     A                                                                                                    |                          |                                    |                  |         |            |               |   |  |  |
| Browse Content                                                                                                    | Search Results for 'seve | ensrc' Potential items 1-20 of 10  | 000              |         |            |               |   |  |  |
| # Search                                                                                                    |                          |                                    |                  | ×(      | hange View | reeze Results |   |  |  |
| External Content                                                                                                    |                          | 0                                  | Page 1 🖵 of 10 📀 |         |            |               |   |  |  |
| Version4                                                                                                    |                          |                                    |                  |         |            |               |   |  |  |
| testRcd                                                                                                    | ✓Edit ✓ Trigger Dates ✓  | <ul> <li>Content Basket</li> </ul> |                  |         |            |               |   |  |  |
|                                                                                                    | Select All               | Name                               | Title            | Date    | Author     | Actions       |   |  |  |
| - thirtyeight                                                                                                    |                          | 967587257315879039                 |                  | 3/28/08 | sysadmin   | 1             |   |  |  |
| TestFive                                                                                                    |                          | 957591720836685039                 |                  | 3/28/08 | sysadmin   |               |   |  |  |
| TestSix                                                                                                    |                          | 557351720030003035                 |                  | 3/20/00 | Sysdamin   |               |   |  |  |
| - FortyOne                                                                                                    |                          | 933157262209406039                 |                  | 3/28/08 | sysadmin   | 1             |   |  |  |
| - one                                                                                                    |                          | 933126125452196039                 |                  | 3/28/08 | sysadmin   | 1             |   |  |  |
| - Fifty                                                                                                    |                          | 9221051621966665039                |                  | 3/28/08 | sysadmin   |               |   |  |  |
| - FiftyTwo                                                                                                    |                          | 5221031021900003039                |                  | 3/20/00 | sysdamin   |               |   |  |  |
| - FiftyThree                                                                                                    |                          | 9203240230298633039                |                  | 3/28/08 | sysadmin   | 1             |   |  |  |
| - sixtyFive                                                                                                    |                          | 918953457390642039                 |                  | 3/28/08 | sysadmin   | 1             |   |  |  |
| Seventy                                                                                                    |                          | 9174164998798211039                |                  | 3/28/08 | sysadmin   |               |   |  |  |
|                                                                                                    |                          | 5174104550750211035                |                  | 3/20/00 | sysddinin  |               | - |  |  |
| - Fivesrc                                                                                                    |                          | 9170826070459467039                |                  | 3/28/08 | sysadmin   | 1             |   |  |  |
|                                                                                                    |                          | 9167004504501359039                |                  | 3/28/08 | sysadmin   | 1             | 1 |  |  |
| F55rcOne                                                                                                    |                          |                                    |                  |         |            |               | - |  |  |
| Administration                                                                                                    |                          | 9163422549419649039                |                  | 3/28/08 | sysadmin   |               |   |  |  |
| 🔄 Query:                                                                                                    |                          |                                    |                  |         |            | Internet      |   |  |  |

# **5 ORACLE Secure Enterprise Search (OSES)**

## 5.1 Settings for remote system crawling:

To enable searching documents from a remote folder through OSES, do the following steps:

### **1. Folder Properties:**

a. If you are going to let SES run under the LOCAL SYSTEM id (example below) then the source folder(s) need to have full (read and write) permission granted to the everyone user.

| Name 🛆                  | Description | Status  | Startup Type | Log On As    |  |
|-------------------------|-------------|---------|--------------|--------------|--|
| Retwork Provisionin     | Manages X   |         | Manual       | Local System |  |
| 🆏 NT LM Security Sup    | Provides s  |         | Manual       | Local System |  |
| 🆏 Oracle Connector A    | Checks for  | Started | Automatic    | Local System |  |
| 🏶 OracleJobScheduler    |             | Started | Automatic    | Local System |  |
| 🏶 OracleJobSchedulerXE  |             | Started | Automatic    | Local System |  |
| 🏶 OracleMTSRecover      |             |         | Automatic    | Local System |  |
| 🌯 OracleServiceSES      |             | Started | Automatic    | Local System |  |
| 🏶 OracleServiceXE       |             | Started | Manual       | Local System |  |
| 🆓 OraclesesOC4J         |             | Started | Automatic    | Local System |  |
| 🆏 Oracleses TNSListener |             | Started | Automatic    | Local System |  |
| 🆏 OracleXECIrAgent      |             | Started | Automatic    | Local System |  |
| 🆓 OracleXETNSListener   |             | Started | Automatic    | Local System |  |

b. If you are going to let SES run under a specified user id (example below using id jhovis) then the source folder(s) need to have full (read and write) permission granted to the specific user.

| Name 🛆                  | Description | Status  | Startup Type | Log On As          |
|-------------------------|-------------|---------|--------------|--------------------|
| 🏶 Network Provisionin   | Manages X   |         | Manual       | Local System       |
| 🏶 NT LM Security Sup    | Provides s  |         | Manual       | Local System       |
| 🏶 Oracle Connector A    | Checks for  | Started | Automatic    | Local System       |
| 🏶 OracleJobScheduler    |             | Started | Automatic    | Local System       |
| 🏶 OracleJobSchedulerXE  |             | Started | Automatic    | Local System       |
| 🏶 OracleMTSRecover      |             |         | Automatic    | Local System       |
| 🌯 OracleServiceSES      |             | Started | Automatic    | intranetsol\jhovis |
| 🎇 OracleServiceXE       |             | Started | Manual       | Local System       |
| 🎇 OraclesesOC4J         |             | Started | Automatic    | Local System       |
| 🎇 Oracleses TNSListener |             | Started | Automatic    | Local System       |
| 🎇 OracleXEClrAgent      |             | Started | Automatic    | Local System       |
| 🏶 OracleXETNSListener   |             | Started | Automatic    | Local System       |
|                         |             |         |              |                    |

### 2. Changing the user that SES is running under:

| 🏶 OracleJobSchedule                                                                                                | erXE<br>r                                 |   | Started                                             | Automatic<br>Automatic                                     | Local System<br>Local System                                               |
|----------------------------------------------------------------------------------------------------|-------------------------------------------|---|-----------------------------------------------------|------------------------------------------------------------|----------------------------------------------------------------------------|
| OracleServiceSES<br>OracleServiceXE<br>OraclesesOC4J<br>OraclesesTNSListe<br>OracleXECIrAgent<br>Resume<br>Restart |                                           |   | Started<br>Started<br>Started<br>Started<br>Started | Automatic<br>Manual<br>Automatic<br>Automatic<br>Automatic | intranetso<br>Local System<br>Local System<br>Local System<br>Local System |
|                                                                                                    | All Tasks<br>Refresh<br><b>Properties</b> | • |                                                     |                                                            |                                                                            |

a. Stop the service if it is currently running; right click on the service and select stop.

b. Open the service's properties; right click on the service and select properties.

| 🆏 Oracle Job Sch | edulerXE   |   | Started                                   | Automatic | Local System |
|------------------|------------|---|-------------------------------------------|-----------|--------------|
| 🆓 OracleMTSRe    | cover      |   |                                           | Automatic | Local System |
| 🌯 OracleService  | CEC .      |   | Started                                   | Automatic | intranetso   |
| 🆏 OracleServici  | Start      |   | Started                                   | Manual    | Local System |
| 🆓 OraclesesOC    | Stop       |   | Started                                   | Automatic | Local System |
| 🖓 OraclesesTN:   | Pause      |   | Started                                   | Automatic | Local System |
| CracleXECIrA     | Resume     |   | Started                                   | Automatic | Local System |
| B. A.L. LOTTE    | Restart    |   | er an an an an an an an an an an an an an | A         | (            |
|                  | All Tasks  | • |                                           |           |              |
|                  | Refresh    |   |                                           |           |              |
|                  | Properties |   |                                           |           |              |

c. The properties window will open up; click on the logon tab

## 3. Options for the logon tab:

a. If the **Local System Account** radio button is filled then the SES service will run under the local system account.

|                                                                                     | racleServiceSES Properties (Local Computer) 🛛 🔹 💽                                                  |  |  |  |  |
|-------------------------------------------------------------------------------------|----------------------------------------------------------------------------------------------------|--|--|--|--|
| General Log On Recov                                                                | very Dependencies                                                                                  |  |  |  |  |
| Log on as:                                                                          |                                                                                                    |  |  |  |  |
| <ul> <li>Local System account</li> </ul>                                            | t i i i i i i i i i i i i i i i i i i i                                                            |  |  |  |  |
| Allow service to int                                                                | eract with desktop                                                                                 |  |  |  |  |
| 🔵 This account:                                                                     | Browse                                                                                             |  |  |  |  |
| Password:                                                                           |                                                                                                    |  |  |  |  |
| Confirm password:                                                                   |                                                                                                    |  |  |  |  |
|                                                                                     |                                                                                                    |  |  |  |  |
|                                                                                     |                                                                                                    |  |  |  |  |
| You can enable or disable                                                           | e this service for the hardware profiles listed below:                                             |  |  |  |  |
| You can enable or disable<br>Hardware Profile                                       | e this service for the hardware profiles listed below:                                             |  |  |  |  |
| You can enable or disable<br>Hardware Profile<br>Undocked Profile<br>Docked Profile | e this service for the hardware profiles listed below:<br>Service<br>Enabled<br>Enabled            |  |  |  |  |
| You can enable or disable<br>Hardware Profile<br>Undocked Profile<br>Docked Profile | e this service for the hardware profiles listed below:<br>Service<br>Enabled<br>Enabled            |  |  |  |  |
| You can enable or disable<br>Hardware Profile<br>Undocked Profile<br>Docked Profile | e this service for the hardware profiles listed below:<br>Service<br>Enabled<br>Enabled            |  |  |  |  |
| You can enable or disable<br>Hardware Profile<br>Undocked Profile<br>Docked Profile | e this service for the hardware profiles listed below:<br>Service<br>Enabled<br>Enabled            |  |  |  |  |
| You can enable or disable<br>Hardware Profile<br>Undocked Profile<br>Docked Profile | e this service for the hardware profiles listed below:<br>Service<br>Enabled<br>Enabled<br>Enabled |  |  |  |  |
| You can enable or disable<br>Hardware Profile<br>Undocked Profile<br>Docked Profile | e this service for the hardware profiles listed below:<br>Service<br>Enabled<br>Enabled<br>Enabled |  |  |  |  |

b. If the **This Account** radio button is filled then you can specify the account that the SES service will run under. The user name should contain the domain then a / and finally the user id. In this case our domain is intranetsol and the user id is jhovis. Enter the ID's password.

| acleServiceSES Pr                          | operties (Local Computer)                                 |
|--------------------------------------------|-----------------------------------------------------------|
| General Log On Red                         | covery Dependencies                                       |
| Log on as:                                 |                                                           |
| Local System according Allow service to    | u <b>nt</b><br>interact with desktop                      |
| 💿 This account:                            | intranetsol\jhovis Browse                                 |
| Password:                                  | •••••                                                     |
| Confirm password:                          | •••••                                                     |
| You can enable or disa<br>Hardware Profile | able this service for the hardware profiles listed below: |
| Undocked Profile<br>Docked Profile         | Enabled<br>Enabled                                        |
|                                            |                                                           |
|                                            |                                                           |
|                                            | Enable Disable                                            |

c. After choosing the ID option that the SES service should run under; click OK

d. Restart the service; right click on the service and select start.

| 🆏 Oracle Job Sch   | edulerXE      | Started                                                                                                    | Automatic | Local System   |
|--------------------|---------------|----------------------------------------------------------------------------------------------------|-----------|----------------|
| 🆓 OracleMTSRed     | over          |                                                                                                    | Automatic | Local System   |
| 🌯 OracleService    | cec           |                                                                                                    | Automatic | intranetso     |
| 🆏 OracleService    | Start         | Started                                                                                                    | Manual    | Local System   |
| 🖏 Oracleses OC     | Stop          | Started                                                                                                    | Automatic | Local System   |
| Cracleses TNS      | Pause         | Started                                                                                                    | Automatic | Local System   |
| CracleXECIrA       | Resume        | Started                                                                                                    | Automatic | Local System   |
| B. A.L. L. VETRICI | Restart       |                                                                                                    | A         | Caral Constant |
|                    | All Tasks 🔹 🕨 |                                                                                                    |           |                |
|                    | Refresh       |                                                                                                    |           |                |
|                    |               | - Contraction of the local division of the local division of the l |           |                |
|                    | Properties    |                                                                                                    |           |                |
|                    |               |                                                                                                    |           |                |

Oracle Universal Records Manager Adapter for FileSystem Administration Guide

## e. The service should be running under which ever ID you specified on the logon tab.

| 🎇 OracleJobScheduler    | Started | Automatic | Local System |
|-------------------------|---------|-----------|--------------|
| 🏶 OracleJobSchedulerXE  | Started | Automatic | Local System |
| 🏶 OracleMTSRecover      |         | Automatic | Local System |
| 🌯 OracleServiceSES      | Started | Automatic | intranetso   |
| 🎇 OracleServiceXE       | Started | Manual    | Local System |
| 🎇 OraclesesOC4J         | Started | Automatic | Local System |
| 🎇 Oracleses TNSListener | Started | Automatic | Local System |

Oracle Universal Records Manager Adapter for FileSystem Administration Guide

## 5.2 Creation of Sources and Source Groups:

Here we create source groups, sources and add documents in the particular sources. These documents are then crawled according to the requirements.

To make a source and source group following these steps:

1. Open the OSES screen  $\rightarrow$  enter the password. A new window will be opened.

| Oracle Secure Enterprise Search Administration - Microsoft Internet Explorer                                             |          | _ 8       |
|----------------------------------------------------------------------------------------------------|----------|-----------|
| le <u>E</u> dit <u>V</u> iew F <u>a</u> vorites <u>T</u> ools <u>H</u> elp                                               |          |           |
| • Beck → → → 🐼 🕼 🖄 😡 Search 👔 Favorites 🐲 Media 🧭 🖏 + 🚑 💹 + 🚍 🖏                                                          |          |           |
| dress 🙋 http://10.113.56.127:7777/search/admin/control/login.jsp;jsessionid=0a71387f1e61e4d4f94863e446b0a849f28fdee2f4e3 | 💌 🔗 Go   | Links » 📆 |
|                                                                                                    |          |           |
| ORACLE Secure Enterprise Search                                                                                          |          | Heln      |
| t sutu                                                                                                    |          |           |
| Login                                                                                                    |          | Login     |
| agin ta Oragla Sagura Enternriga Sagrah                                                                                  |          | Login     |
| Indicates required field                                                                                                 |          |           |
| liser Name ensus                                                                                                    |          |           |
| * Password                                                                                                    |          |           |
| P                                                                                                    |          |           |
|                                                                                                    |          | Login     |
| novieté @ 2006_2007_Oracle_All vietets reserved                                                                          |          |           |
| pyrigin e 2000, 2001, Oracio. All rigins reactives.                                                                      |          |           |
|                                                                                                    |          |           |
|                                                                                                    |          |           |
|                                                                                                    |          |           |
|                                                                                                    |          |           |
|                                                                                                    |          |           |
|                                                                                                    |          |           |
|                                                                                                    |          |           |
|                                                                                                    |          |           |
|                                                                                                    |          |           |
|                                                                                                    |          |           |
|                                                                                                    |          |           |
|                                                                                                    |          |           |
|                                                                                                    |          |           |
|                                                                                                    |          |           |
| Done                                                                                                    | 🥑 Intern | et        |

2. Click sources -> here new sources are created.

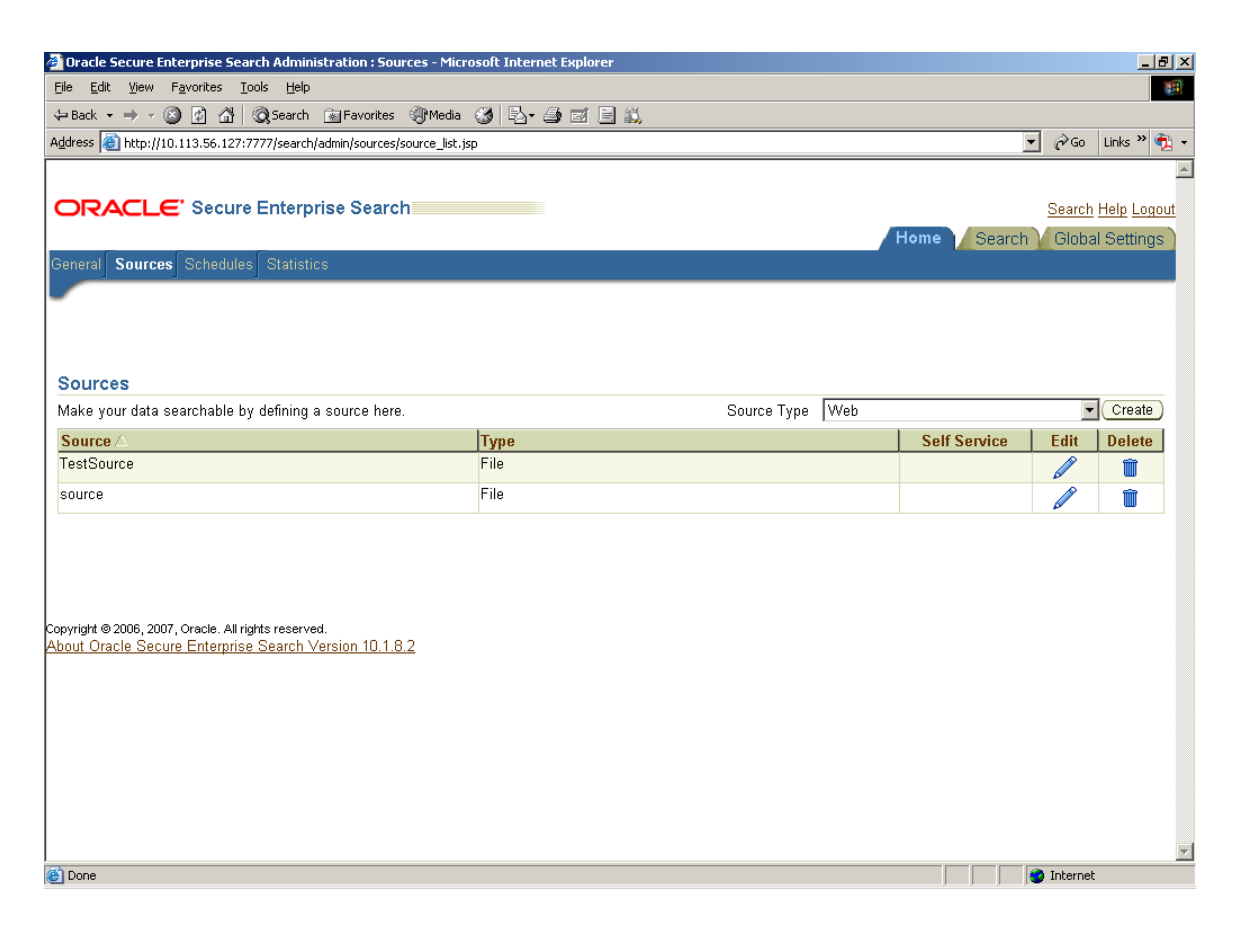

- 3. Select source type as "File". Click create button. A new window "create file source" will open.
- 4. Give the source name and the starting URL.

### 5. Click create button.

| 🚈 Create Source - Microsoft Internet Explorer                                          | - 8 ×                                    |
|----------------------------------------------------------------------------------------|------------------------------------------|
| Eile Edit View Favorites Iools Help                                                    | 19 (19 (19 (19 (19 (19 (19 (19 (19 (19 ( |
| 🗢 Back 🔹 🤿 🗸 🙆 🚮 🕺 🐼 Search 📾 Favorites 🎯 Media 🧭 🖏 🛥 🎒                                |                                          |
| Address 🕘 http://10.113.56.127:7777/search/admin/sources/create_source.jsp?p_type=file | 💌 🤗 Go Links » 👰 👻                       |
|                                                                                        |                                          |
| OBACLE' Secure Enterprise Search                                                       | Convolt Hole Loweut                      |
|                                                                                        |                                          |
| Canaval <b>Saurana</b> Rokadulaa Ristiistiisa                                          | Home Search Global Settings              |
| General Sources Scatistics                                                             |                                          |
| Home > Sources                                                                         |                                          |
|                                                                                        |                                          |
|                                                                                        |                                          |
| Create File Source                                                                     |                                          |
|                                                                                        | (Create & Customize) (Cancel) (Create)   |
|                                                                                        |                                          |
| Source Name Sample                                                                     |                                          |
| Starting URL \\10.113.56.127\Target                                                    |                                          |
| ✓ Start Crawling Immediately                                                           |                                          |
|                                                                                        |                                          |
| File Source List                                                                       |                                          |
| Name                                                                                   | Description                              |
| Source                                                                                 | file://localhost//10.113.56.132/Target   |
|                                                                                        | Ine.//iocalnost// T0.113.56.51/Docs      |
|                                                                                        | Create & Customize Cancel Create         |
|                                                                                        |                                          |
|                                                                                        |                                          |
|                                                                                        |                                          |
|                                                                                        |                                          |
| Copyright © 2006, 2007, Oracle. All rights reserved.                                   |                                          |
| About Oracle Secure Enterprise Search Version 10.1.8.2                                 |                                          |
| <br>  (1)                                                                              | Totarnat                                 |
|                                                                                        | j j j j 😈 Internet                       |

6. After selecting create button a new source will be created and will be displayed on the sources screen, like this-

| Oracle Secure Enterprise Search Administration : Sources - Micro         | soft Internet Explorer |                 |              |          | _ 8 ×       |
|--------------------------------------------------------------------------|------------------------|-----------------|--------------|----------|-------------|
| Eile Edit View Favorites Iools Help                                      |                        |                 |              |          | -           |
| 😓 Back 🔹 🔿 🖌 🔯 🖓 Search 👔 Favorites 🛞 Media                              | 3 R- 4 I R 🗓           |                 |              |          |             |
| Address 🕘 http://10.113.56.127:7777/search/admin/sources/source_list.jsp |                        |                 | •            | • @Go    | Links » 📆 🗸 |
|                                                                          |                        |                 |              |          |             |
|                                                                          |                        |                 |              | Secret   | Help Logout |
|                                                                          |                        | Hama A Casuala  |              |          |             |
| General Sources Schedules Statistics                                     |                        |                 | Home Search  | Giuba    | rseungs     |
| General Sources Schedules Statistics                                     |                        |                 |              |          |             |
|                                                                          |                        |                 |              |          |             |
|                                                                          |                        |                 |              |          |             |
|                                                                          |                        |                 |              |          |             |
| Sources                                                                  |                        |                 |              |          |             |
| Make your data searchable by defining a source here.                     |                        | Source Type Web |              | •        | Create      |
| Source 🛆                                                                 | Туре                   |                 | Self Service | Edit     | Delete      |
| Sample                                                                   | File                   |                 |              |          | Û           |
| TestSource                                                               | File                   |                 |              |          | Û           |
| source                                                                   | File                   |                 |              |          | Î           |
|                                                                          |                        |                 |              | -        |             |
|                                                                          |                        |                 |              |          |             |
|                                                                          |                        |                 |              |          |             |
|                                                                          |                        |                 |              |          |             |
| Copyright © 2006, 2007, Oracle. All rights reserved.                     |                        |                 |              |          |             |
| About Oracle Secure Enterprise Search Version 10.1.8.2                   |                        |                 |              |          |             |
|                                                                          |                        |                 |              |          |             |
|                                                                          |                        |                 |              |          |             |
|                                                                          |                        |                 |              |          |             |
|                                                                          |                        |                 |              |          |             |
|                                                                          |                        |                 |              |          |             |
|                                                                          |                        |                 |              |          |             |
| <b>A</b>                                                                 |                        |                 |              | Internet | <u>·</u>    |
|                                                                          |                        |                 | J _ J _ J    | -        |             |

- 7. To add the source in the source group do the following.
  - 1) Select the search option at the right pane of the page (same page of the above steps).
  - 2) Click on source group.
  - 3) Click create tab
  - 4) Give the name of the source group  $\rightarrow$  click "proceed to step 2" tab.

| 🚰 Oracle Secure Enterprise Search Administration : Queries : Edit Source Groups - Microsoft Internet Explorer |                             |
|----------------------------------------------------------------------------------------------------|-----------------------------|
| Eile Edit View Favorites Tools Help                                                                           |                             |
| ↓= Back • → • 🙆 🗿 🚰 📿 Search 👔 Favorites 🦃 Media 🎯 🛃 • 🎒 🗹 🗐 🛍                                                |                             |
| Address 🕘 http://10.113.56.127:7777/search/admin/queries/queries_grouping_create1.jsp                         | 🔽 🧬 Go Links » 📆 🗸          |
| ORACLE' Secure Enterprise Search                                                                              | Search Help Logout          |
|                                                                                                    | Home Search Global Settings |
| Relevancy Suggested Links Suggested Content Alternate Words Source Groups                                     |                             |
| Search > Source Groups                                                                                        |                             |
|                                                                                                    |                             |
| Create New Source Group: Step 1                                                                               |                             |
|                                                                                                    |                             |
| Specify an arbitrary name for the group.                                                                      |                             |
| Name SampleGroup<br>Proceed to Step 2                                                                         |                             |
| Copyright © 2006, 2007, Oracle. All rights reserved.                                                          |                             |
| About Oracle Secure Enterprise Search Version 10.1.8.2                                                        |                             |
|                                                                                                    |                             |
|                                                                                                    |                             |
|                                                                                                    |                             |
|                                                                                                    |                             |
|                                                                                                    |                             |
|                                                                                                    |                             |
|                                                                                                    |                             |
| (a) Done                                                                                                    | 🔷 Internet                  |

- 8. After following the above steps a new window will open "Assign Sources To Group".
  - 1) Select source type as "File"  $\rightarrow$  click Go tab. The newly created source will be displayed in the "Available Sources" option  $\rightarrow$  select the source  $\rightarrow$  click the forward tab. Now the source will be displayed in the "Assigned Sources" option.
  - 2) Click the "Finish" tab at the right pane.

| 🚰 Create New Source Group - Microsoft Internet Explorer                               | _ 8 ×                |
|---------------------------------------------------------------------------------------|----------------------|
| Elle Edit View Favorites Iools Help                                                   |                      |
| ↓= Back • → - 🙆 🖄 🖄 🐼 Search 📾 Favorites 🛞 Media 🧭 🛃 • 🎒 🗹 📃 🚉                        |                      |
| Address 🗃 http://10.113.56.127:7777/search/admin/queries/queries_grouping_create2.jsp | 💌 🔗 Go 🛛 Links » 📆 🗸 |
|                                                                                       | _                    |
| ORACLE' Secure Enterprise Search                                                      | Search Help Logout   |
|                                                                                       | ch Clobal Sattings   |
| Relevancy Suggested Links Suggested Content Alternate Words Source Groups             | on Clobal Settings   |
| Search > Source Groupe                                                                |                      |
|                                                                                       |                      |
|                                                                                       | Finish               |
| Create New Source Group: Step 2                                                       |                      |
|                                                                                       |                      |
| Accian Sources to Crown                                                               |                      |
| Assign Sources to Group                                                               |                      |
| select them from the list of assigned sources and click "<<".                         |                      |
|                                                                                       |                      |
| Select Source Type                                                                    |                      |
| File Go                                                                               |                      |
| Available SourcesAssigned Sources                                                     |                      |
| TestSource [File] Sample                                                              |                      |
| source                                                                                |                      |
| >>                                                                                    |                      |
|                                                                                       |                      |
|                                                                                       |                      |
|                                                                                       |                      |
| Note: Successfully updated source group assignments.                                  |                      |
|                                                                                       |                      |
|                                                                                       | -                    |
| Done                                                                                  | 🌍 Internet           |

#### **9.** A new window is opened having the names of source groups

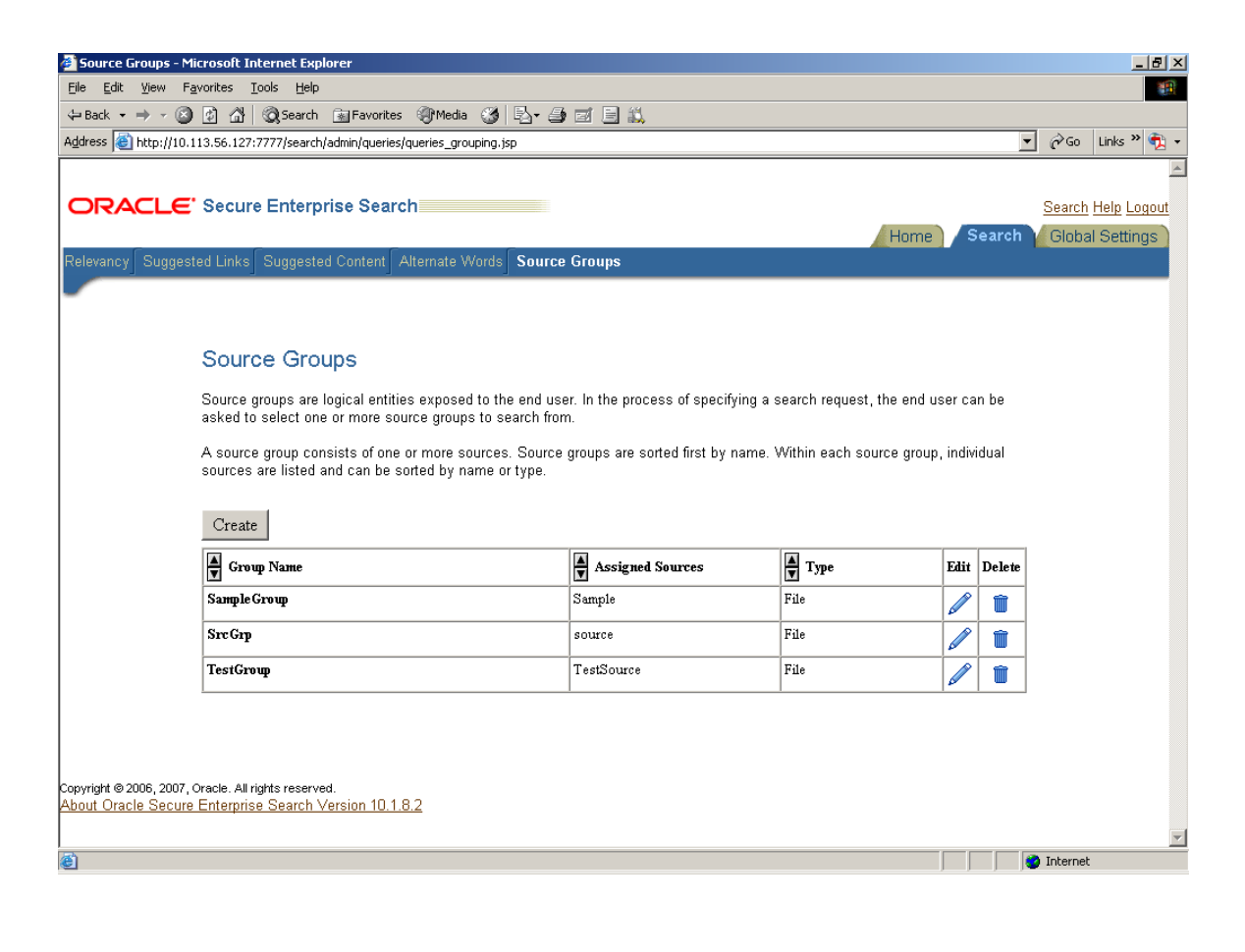

## 10. Follow these steps:

- 1. Click on the Home ->Go to Source Tab.
- 2. Select the source which is created and click on the "Edit"

| 🖉 Starting URLs - Microsoft Internet Explorer                                                                    | <u>_ 8 ×</u>     |
|----------------------------------------------------------------------------------------------------|------------------|
| Elle Edit View Favorites Iools Help                                                                              | <b>11</b>        |
| ↔ Back + → - ② ② 🛃 ③Search 👔 Favorites ③Media 🎯 🔂 + 🎒 🖾 📄                                                        |                  |
| Address 🗃 http://10.113.56.127:7777/search/admin/sources/starting_urls.jsp?p_src=file&p_mode=edt&p_id=43         | 🖓 Go 🛛 Links 🌺 👻 |
|                                                                                                    |                  |
| ORACLE' Secure Enterprise Search                                                                                 | arch Heln Logout |
|                                                                                                    | Cabel Cottinge   |
| General Sources Schedules Statistics                                                                             | nobal Settings   |
|                                                                                                    |                  |
| Totte > Sources                                                                                                  |                  |
|                                                                                                    |                  |
|                                                                                                    |                  |
| Customize File Source: Sample                                                                                    | Annk             |
|                                                                                                    | Incer Apply      |
| Basic Settings URL Boundary Rules Document Types Display URL Authorization Attribute Mapping Crawling Parameters |                  |
| Source Name Sample                                                                                               |                  |
|                                                                                                    |                  |
|                                                                                                    |                  |
| Starting URLs                                                                                                    |                  |
| A starting URL is a URL where the crawler begins crawling.                                                       |                  |
| (Remove)                                                                                                    |                  |
| Select Starting URLs                                                                                             |                  |
| file://localhost///10.113.56.127/Target                                                                          |                  |
| (Add Another Row)                                                                                                |                  |
| Basic Settings URL Boundary Rules Document Types Display URL Authorization Attribute Mapping Crawling Parameters |                  |
|                                                                                                    | cel (Apply)      |
| (Can                                                                                                    |                  |
|                                                                                                    |                  |
|                                                                                                    | •                |
|                                                                                                    | ternet           |

11. In the Source Screen select the Crawling Parameters to verify the "Select Pipeline".

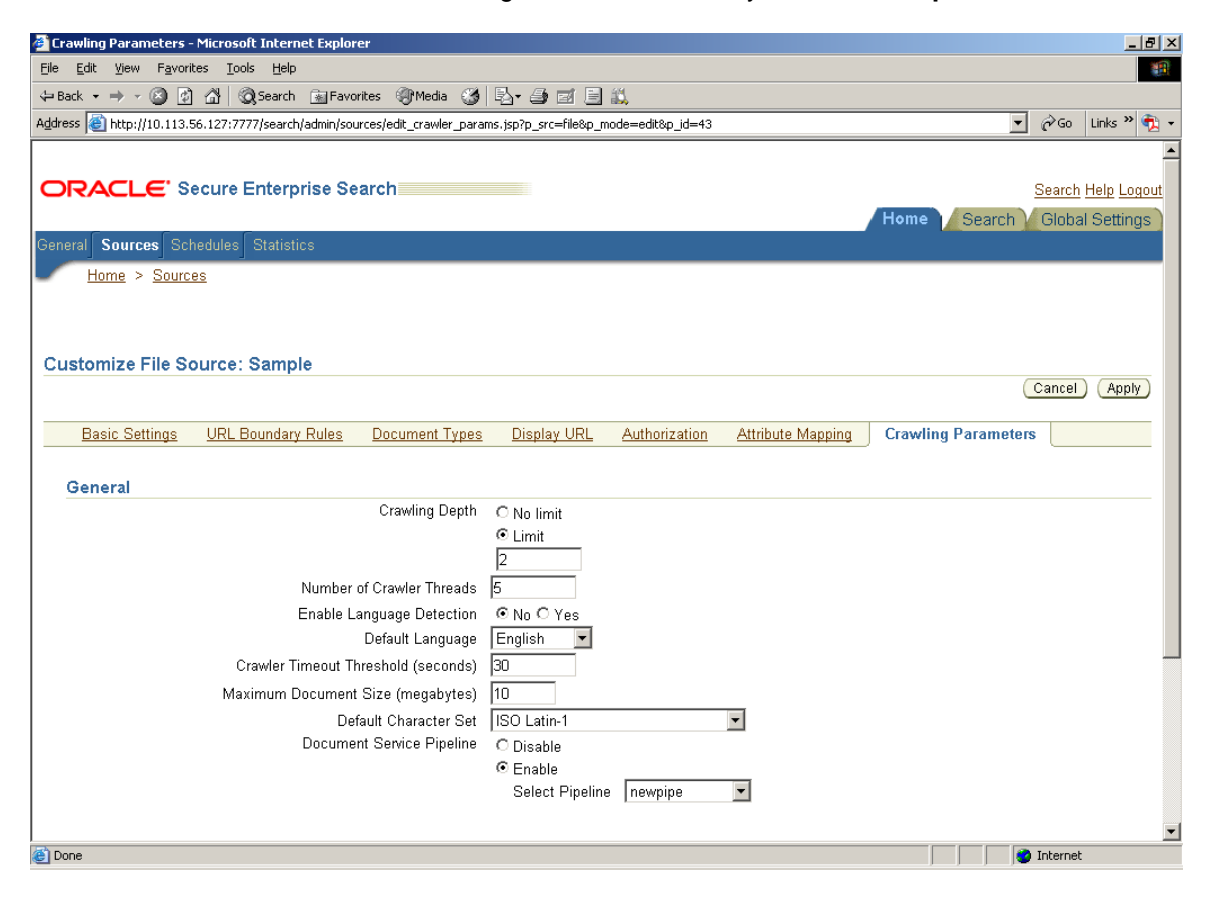

**12.** Click on the Schedules from the Tab.

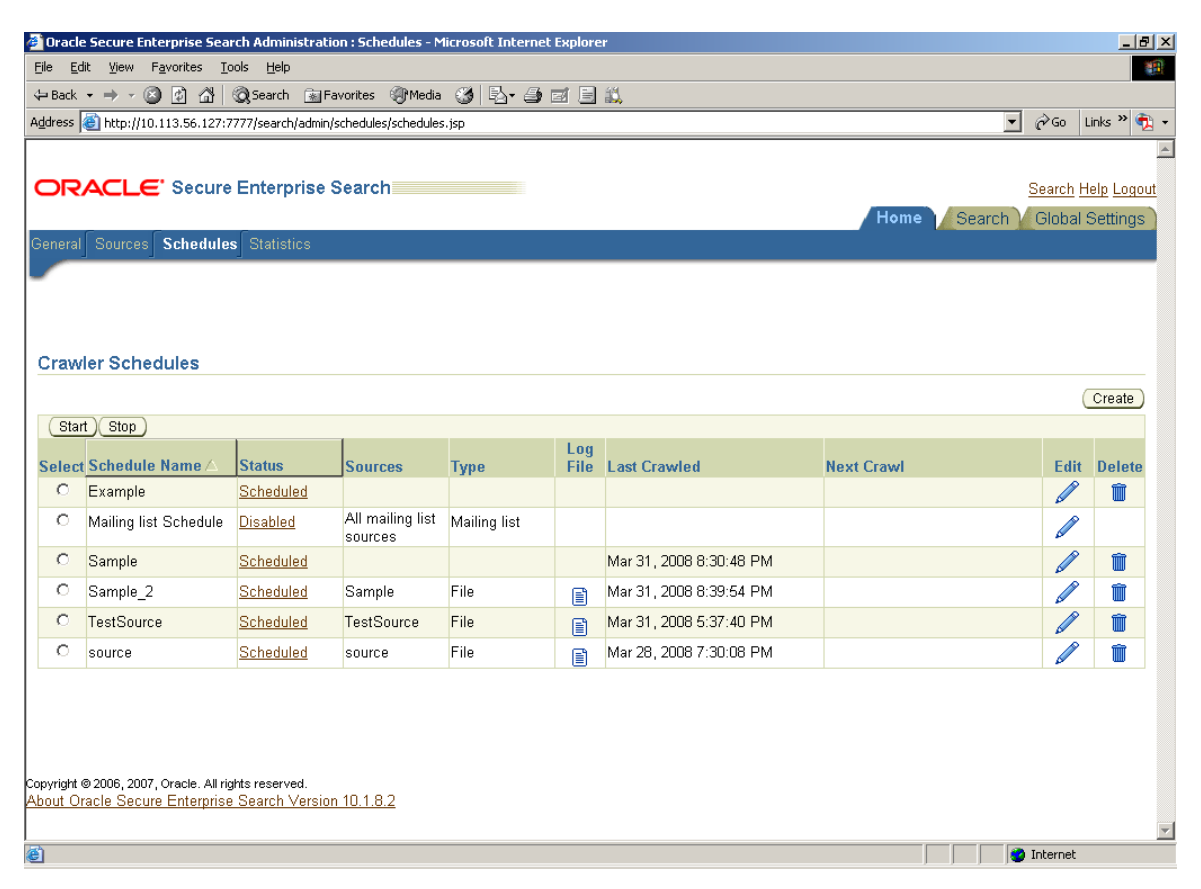

**13.** Select the Source which has been created and click on the "Edit". Then a new page with Edit schedule will be opened.

| 🖉 Edit Schedule - Microsoft Internet Explorer                                                                                                    |
|----------------------------------------------------------------------------------------------------|
| Elle Edit View Favorites Icols Help                                                                                                    |
| ↔ Back + → - ② ② ঐ ঔ ③Search ⓐFavorites ③Media ③ ≧- ④ ⊠ ⊟ 🏦                                                                                                    |
| Address 🕘 http://10.113.56.127:7777/search/admin/schedules/schedules_grouping_modify.jsp?p_mode=edt&p_id=42 🔽 🖍 Go Links » 💱 🗸                                                                                                    |
|                                                                                                    |
| Note: ** indicates source with "Delete password after crawl" option set                                                                                                    |
| Update Crawler Recrawl Policy<br>When the crawler retrieves a Web, file, or table source document, it checks to see if that document has changed. By default, if<br>the document has not changed, then the crawler does not process it. This significantly speeds up the crawling process. However,<br>in certain situations, it might be desirable to force the crawler to reprocess all documents. |
| Process Documents That Have Changed                                                                                                    |
| C Process All Documents                                                                                                    |
| Update Recrawl Policy                                                                                                    |
|                                                                                                    |
| Update Crawling Mode<br>This section lets you update the crawling mode.                                                                                                    |
| Automatically Accept All URLs for Indexing     Examine URLs Before Indexing     Index Only                                                                                                    |
| Update Crawling Mode                                                                                                    |
| Frequency                                                                                                    |
| Select a frequency type. Be sure to specify all required data for the option. With "Manual launch", the schedule is never automatically started. You must manually start the schedule.                                                                                                    |
| Frequency Type Manual launch                                                                                                    |
| Update Frequency hourly                                                                                                    |
| daily<br>weekly                                                                                                    |
| Done monthly                                                                                                    |
| Manual Jaunch                                                                                                    |

- **14.** From this screen user can specify the frequency of the crawling. The following options will be displayed.
  - Hourly
  - o Daily
  - o Weekly
  - o Monthly
  - o Manual launch

**15.** Select the option and click on the update Frequency.

16. Set the value of the property (Maximum Number of Results) in Global Settings >>

Query Configuration as 999999.

| Oracle Secure Enterprise Search Administration      | : Queries : Query Configuration - Microsoft Internet Explorer | X                           |
|-----------------------------------------------------|---------------------------------------------------------------|-----------------------------|
| <u>Eile Edit View Favorites Tools H</u> elp         |                                                               | 🥂 🕹 🖓                       |
| 🔇 Back 🝷 🕥 👻 😰 🏠 🔎 Search 🛭 👷 Favo                  | rites 🤣 😥 - 💺 🔟 - 🖵 🚉                                         |                             |
| Address 🙆 http://10.113.56.127:7777/search/admin/qu | eries/queries_config.jsp                                      | 💌 🄁 Go 🛛 Links 🂙            |
|                                                     |                                                               | <u> </u>                    |
|                                                     | arch                                                          | Search Heln Logout          |
|                                                     |                                                               | Linne Courts Clabel Setting |
|                                                     |                                                               | Home Search Global Settings |
|                                                     |                                                               |                             |
| Global Settings                                     |                                                               |                             |
|                                                     |                                                               |                             |
|                                                     |                                                               |                             |
| Query Configuration                                 |                                                               |                             |
| Specify configuration parameters for the query a    | pplication.                                                   | Apply                       |
| General                                             |                                                               |                             |
| Maximum Number of Paculte                           | 000000                                                        |                             |
| Table Dienley UD                                    | (search/sucru/dianlay.ion?type=table                          | 1                           |
|                                                     | /search/query/display.jsp/type=table                          |                             |
| File Display ORL                                    | //search/query/display.jsp?type=file                          |                             |
| Mailing List Display URL                            | /search/query/mail.jsp                                        |                             |
| E-mail Display URL                                  | /search/query/pmail.jsp                                       |                             |
| Enable Relevancy Boosting                           | © Yes                                                         |                             |
| Enable Shalling Correction                          |                                                               |                             |
| Enable Spening Conection                            |                                                               |                             |
|                                                     | ○ Les                                                         |                             |
|                                                     | Use Indexed Documents and Query Log                           |                             |
| Hit Count Method                                    | Approximate count                                             |                             |
|                                                     | C Exact count                                                 |                             |
|                                                     | C Exact count (adjusted for query-time filtering)             |                             |
| Maximum Exact Hit Count                             |                                                               |                             |
|                                                     |                                                               |                             |
| A Done                                              |                                                               | Internet                    |

- **17.** Select the source and click on start to schedule the crawling.
- 18. Apply the setting.

| Filename:             | Filesystem_Administration guide.doc              |
|-----------------------|--------------------------------------------------|
| Directory:            | D:\Filesystem05152008\Documentation              |
| Template:             | C:\Documents and Settings\anuj_batra\Application |
| Data\Microsoft\Te     | emplates\Normal.dot                              |
| Title:                | Oracle® Universal Records Management             |
| Subject:              |                                                  |
| Author:               | poulomi.dhar                                     |
| Keywords:             |                                                  |
| Comments:             |                                                  |
| Creation Date:        | 5/15/2008 11:40:00 AM                            |
| Change Number:        | 16                                               |
| Last Saved On:        | 6/2/2008 5:56:00 PM                              |
| Last Saved By:        | anuj_batra                                       |
| Total Editing Time:   | 41 Minutes                                       |
| Last Printed On:      | 6/2/2008 5:56:00 PM                              |
| As of Last Complete I | Printing                                         |
| Number of Pages:      | 50                                               |
| Number of Words       | : 2,558 (approx.)                                |
| Number of Charac      | eters: 14,581 (approx.)                          |
|                       |                                                  |